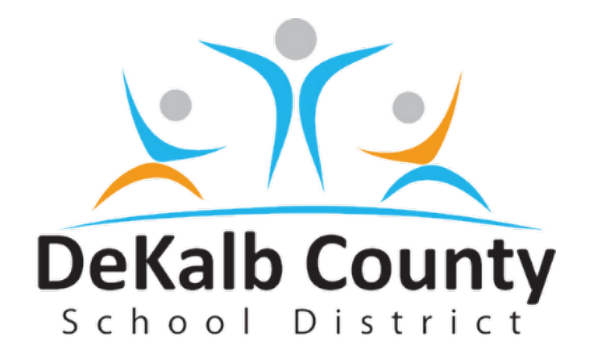

# FIELD TRIP AND TRANSPORTATION 2024-2025 REQUEST MANUAL

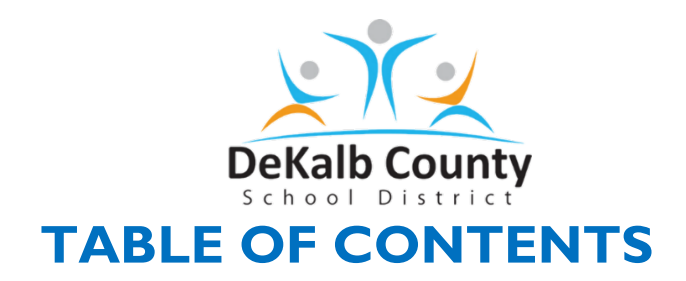

| Introduction                       | 3     |
|------------------------------------|-------|
| Transportation Field Trip Protocol | 4-5   |
| Frequently Asked Questions         | 6     |
| Trip Tracker Definitions           | 7     |
| Triptracker Trip Request Process   | 8-13  |
| Field Trips Request/Cancellations  | 14-15 |
| School-Requested Activity          | 15    |
| Pre-Approved Activities            | 17    |
| Scheduling the Trip                | 18-20 |
| Quick Reference for Approvers      | 21-23 |
| Business Service Team              | 24    |

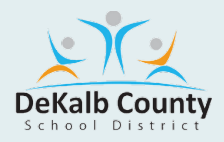

## INTRODUCTION

This manual is a reference document for bookkeepers, principals, regional superintendents, regional coordinators, and department heads on how requests for transportation are initiated, planned, paid, and trips conducted.

All trips are paid at \$30.00 per hour and \$1.50 per mile (In Trip Tracker software, there will also be a \$30.00 miscellaneous charge to cover any additional travel the driver incurs from picking up/dropping off their vehicle). The document is divided into three sections, depending on the type of transportation trip being requested:

**Field Trips**: Are one-day, one-time trips from the school to a destination, such as Fernbank, museums, or other learning destinations. All field trips are to be paid by the schools. Transportation does not third-party bill. Examples are trips to Fernbank Science Center, Zoo Atlanta, Center for Puppetry Arts, etc.

**After-School-Paid Activities**: These are planned (in advance) for one-time or recurring trips during school or after school. These include tutorials, Cool Girls, the Latin American Association, student spectator buses, athletic scrimmages, etc.

**Pre-Approved Activities**: Programs sponsored by District-level departments require bus transportation. These activities could be before, during, or after school, as well as on weekends. Examples are athletics, cheerleaders, band, Science tools and technology (STT), community-based instruction (CBI) for special needs students, community-based vocational tech (CBVT) at job sites, etc.

This manual may be updated frequently for the 2024-2025 School Year. Please check the following web page to ensure you are reviewing the latest manual:

http://www.dekalbschoolsga.org/transportation/field-trips

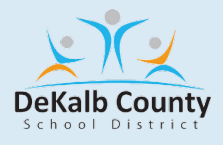

## **Transportation Field Trip Protocol**

### Category: Transportation Field Trips

Title: Standard Operating Procedure (SOP) for Transportation Services Requests

**Applicability:** School Bus Drivers, Bus Monitors, Assistant Transportation Supervisors, Transportation Supervisors, Transportation Managers, Bookkeepers, Principals, Regional Superintendents

#### Legal Review REQUIRED: Yes

#### COO Review REQUIRED: Yes

#### **Responsible Department:** Transportation

**PURPOSE:** This protocol ensures that all transportation service requests are processed efficiently and that all funds associated with providing these services are collected in a timely fashion.

#### Requester/School will:

- Enter a Field Trip Transportation Request via Trip Tracker with attached supporting documentation 30 days before the event's date.
- Enter Students' names, ID numbers, and addresses on an Excel spreadsheet and attach them for all activities and tutorial requests.

#### Principal will:

- Review automated email of Field Trip Transportation request generated by Trip Tracker
- Process approval or denial of Field Trip Transportation request.
- If denied, the Principal must communicate the denial to the Requestor.

#### The Area Superintendent will:

- Review the automated email of the approved Field Trip Transportation request generated by Trip Tracker
- Deny field trip requests or provide 2nd level approval for Field Trip Transportation requests.
- A Trip Tracker automated approval or denial email notification is sent to the principal.

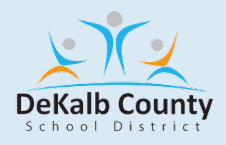

### Routing Department will:

- Review Trip Tracker Tutorial and Activity Report
- Review student spreadsheet(s), Create route(s) for tutorial and activities, and e-mail route (s)to Transportation Supervisor

#### The Transportation Supervisor will:

- Generate Trip Tracker Field Trip Report 2x/day.
  - Morning: Between 7:00 am- 10:00am
  - Afternoon: Between 2:00 pm-5:00 pm
- Secure and assign driver(s) via a dropdown list in Trip Tracker

### Trip Tracker Automation will:

• Email confirmation to the requestor.

#### The Transportation Supervisor will:

• Print trip requisition and deliver to the driver(s) no later than 2-5 days before the scheduled trip.

#### Bus Driver/Bus Monitor will:

- Submit trip requisition for signature on the day of the event.
- Submit signed trip requisition to the Transportation Supervisor with corresponding weekly timesheets.

#### The Transportation Supervisor will:

• Review and submit the trip requisition to their designated Regional Transportation Specialist to process payment following the trip.

#### **Regional Transportation Specialist will:**

- Enter Driver's Report into Trip Tracker
- Once the driver's information is entered into the Field Trip system, Trip Tracker will send a systematic invoice to the requestor.

#### **Requester will:**

- The school will enter the check # and check amount in the field trip system, Trip Tracker
- Remit payment to the Finance Department with a copy of the invoice attached.
- Make all checks payable to DeKalb County School District

Note: The Transportation Department will not process a transportation request unless the Regional Superintendent has formally approved it in the Trip Tracker System.

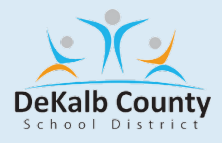

## FREQUENTLY ASKED QUESTIONS

Can you check and see if I have a field trip scheduled?

The field trip liaison at your school can look at the Trip Tracker System for this information.

How many students can ride on a bus?

Elementary 72 (with 3 per seat) Middle 48 High 48 (Leave room for Chaperones)

How can I check if the Area Office has approved a field trip?

The Field Trip Liaison at your school has access to Trip Tracker and can review the status tab under Find a Field Trip

How much will a trip to the zoo cost for two buses?

Please see page 3 of this handbook to calculate the cost of a trip to any location.

I do not see the destination when entering a request into Trip Tracker. How do I add it?

First, you must try to search for the destination by checking the spelling and dropping or adding words (ex., Kennesaw College is Kennesaw State University in Trip Tracker). If this does not work, please email the Transportation Specialist.

Who is responsible for cleaning the bus if a mess is left on it from a field trip?

If the bus is left in a mess, it is the school's responsibility to clean it. Teachers and chaperones must make sure that the bus is clean before exiting it.

What forms are required before taking a field trip?

Permission forms and emergency cards must be completed for all students riding the bus. A copy of the permission forms and emergency cards must be kept in the front office of the local school. All trips or routes should comply with state standard rule 160-5-1-.12F (Student Fees and Charges/Required Student Equipment and Materials).

Is a meal stop permissible?

Meal stop request and location must be in Trip Tracker field trip request comment section.

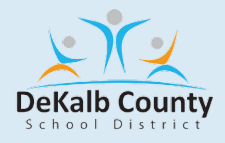

## **TRIP TRACKER DEFINITIONS**

**Athletics:** Select this option if your site/school is attending an athletics event and it is being paid by the athletics.

Fernbank Science Center: Select this option if your site/school is a trip to FSC.

**Fernbank Science Center – SN:** Select this option if your site/school is a trip to FSC and you need a Special Needs bus.

**Field Trip:** Select this option if another department is paying for the event. However, the invoice will be sent to the requester at your site/school. Once received, you will need to submit it to the paying department.

**Private Carrier:** Select this option if you choose an "approved" private carrier "outside" of the DeKalb County School Transportation Department.

**School To Pay:** Select this option if this is a regular field trip for your site/school, and the school is responsible for payment (e.g., a trip to the zoo, aquarium, etc.).

**Special Needs:** Select this option if this is a special needs event, such as CBI, CBVT, Special Olympics, etc.

**Special Needs Field Trip:** Select this option if you have special needs students at your site/school and they are attending a regular field trip (e.g., a trip to the aquarium, zoo, etc.).

**Tutorial STP (school to pay):** Select this option if your site/school has a tutorial; however, your school or third party is paying. NOTE: We do not create third-party receipts/invoices. The site/school will be responsible for ensuring the third party receives an invoice.

Tutorial STP (school to pay)—SN (special needs): Select this option if your site/school is having a tutorial. However, your school or third party is paying for the tutorial—but you need a bus to transport special needs students participating in this tutorial. Note: We do not create third-party receipts/invoices. The site/school will be responsible for ensuring the third party receives an invoice.

**Tutorial Title 1:** Select this option if your site/school is having a tutorial, but the Title 1 department is paying for it.

**Tutorial Title 1 – SN:** Select this option if your site/school has a tutorial, but the Title 1 department is paying for it – and you need a special needs bus.

Tutorial Title 1—Parents: Select this option if your site/school is having a tutorial, but the Title 1 department is paying for it, and it has been identified as a parent outreach event (the Title 1 department will give you this information; if not, do not select this option).

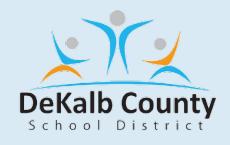

## **TRIPTRACKER TRIP REQUEST PROCESS**

Log in to Trip Tracker: Trip Tracker Today is the home screen, and the following sections are visible: Trip Requests Summary System Messages

|         | Tyler's Versatrans Triptracker |  |
|---------|--------------------------------|--|
| 🔆 tyler | User Name                      |  |
|         | Registration Info              |  |
|         |                                |  |
|         |                                |  |

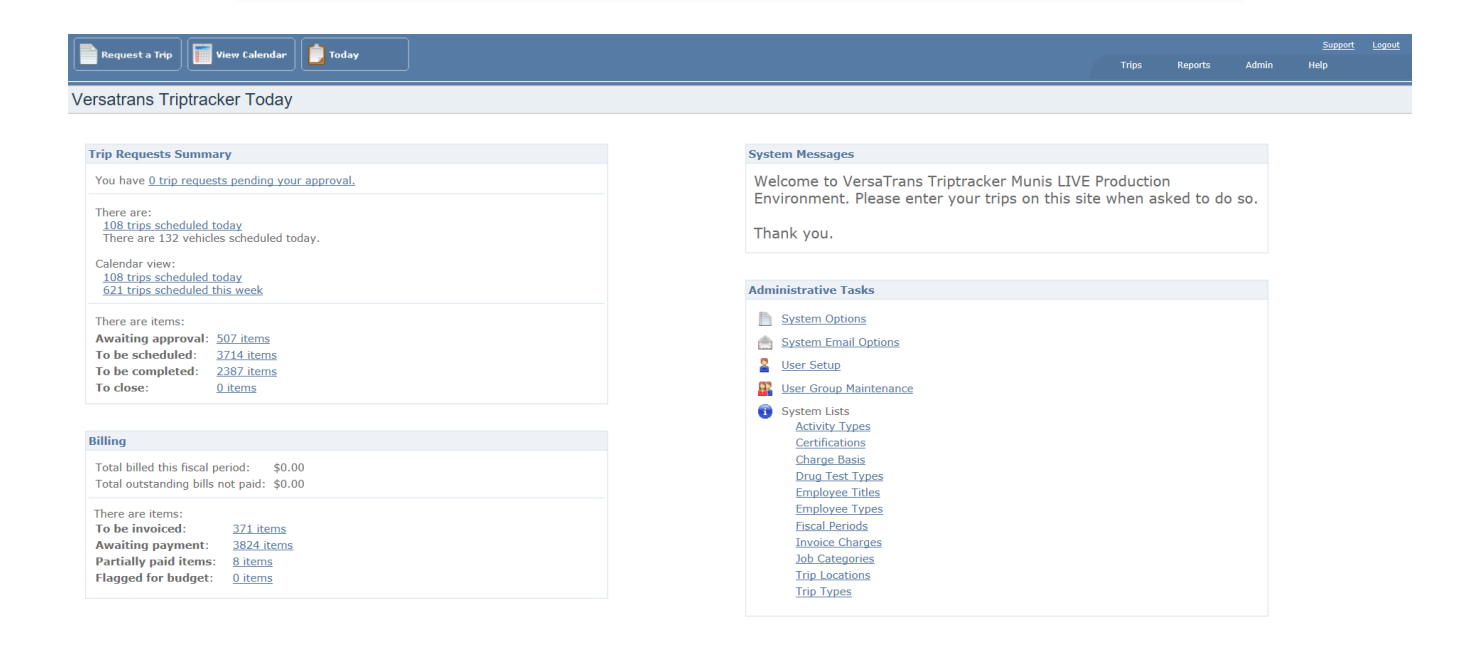

To request a Trip – Click the button that says > **Request a Trip**\* or use the calendar view and double click on the day.

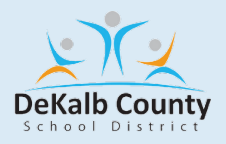

Trip Details | Trip Estimate | Directions | Scheduling | Completion | Invoicing | Payment | Trip History | Attachments (0)

#### **Trip Details**

#### If using a Private Carrier, please specify the Carrier name in the Custom Field below. Failure to do so may result in this trip being rejected and/or cancelled.

| Trip Name:       | Omega Psi Phi Fraternity | Trip Date:      | 04/22/2020     | -      |
|------------------|--------------------------|-----------------|----------------|--------|
| Trip Type:       | Field Trip V             | Activity Typ    | e: Home        | $\sim$ |
| Reason for Trip: | 2020 History Tour        |                 |                |        |
|                  |                          |                 |                |        |
| Account:         | Redan HS - Field Trips   |                 |                | $\sim$ |
| Requester:       | DaCosta, Tiijon 🗸 🗸      | 🗹 Expand        | Requester List |        |
| Account Notes:   |                          |                 |                |        |
|                  |                          |                 |                |        |
| PO Number:       |                          |                 |                |        |
| Origin:          | Redan High School        |                 |                |        |
| ongin.           | Tredail Flight School    |                 |                |        |
| Departure Date:  | 04/22/2020 -             | Departure Time: | 09:11 AM 🗘     |        |
| Return Date:     | 04/22/2020 -             | Return Time:    | 11:17 AM 🔶     |        |

- Fill in Trip Information note the status is currently Un-submitted.
- Trip Name REQUIRED follow a naming convention that will allow you to easily find a trip if necessary, or the instructions provided by transportation.
- Trip Date REQUIRED type or use the drop down REMINDER MUST BE 30 DAYS IN ADVANCE OF THE TRIP DATE OR THE TRIP REQUEST WILL NOT GO THROUGH
- Failure to submit in a timely manner may result in the trip being rejected.
- Trip Type **REQUIRED** Use drop down scroll through list or type first letter.
- Activity Type **REQUIRED** Use drop down scroll or type first letter.
- Reason for Trip -REQUIRED for additional information i.e., Standard being met.
- Requester REQUIRED name will fill in automatically or will be in dropdown list.
- Choose the Account **REQUIRED** this is the entity financially responsible for the trip.
- Account note will fill in once account has been chosen or will be blank no data entry in this field.
- PO Number Optional
- Origin Information- REQUIRED click drop down and type first letter(s) to position the list.
- Departure date **REQUIRED** will fill in from trip date above.
- Departure time **REQUIRED** enter time and A or P for AM/PM all trip times must be within District time threshold. All times default to AM, you must enter a P for PM times.
- Return Date -**REQUIRED** will fill in from trip date above. If this is a multi-day trip, use the dropdown to select return date.

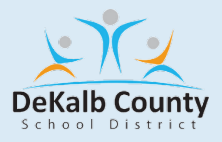

 Return time – REQUIRED – enter time and A or P for AM/PM (it will always default to AM)

Destinations:

| Destinatio                           | n:                                          |              | ~                    | Can't find your destination | on in the list?<br>ation |
|--------------------------------------|---------------------------------------------|--------------|----------------------|-----------------------------|--------------------------|
| Arrival:<br>Departure<br>Click "Add" | Date Date to add the select location to the | Time<br>Time | *                    |                             |                          |
| list of destin                       | ations for this trip.                       | te/Time      | Departure Date /Time |                             |                          |

| Destination              | Arrival Date/Time | Departure Date/Time |        |             |
|--------------------------|-------------------|---------------------|--------|-------------|
| Omega Psi Phi Fraternity | 4/22/2020 9:11 AM | 4/22/2020 11:17 AM  | Remove | <u>Edit</u> |

- **Destination** Information **REQUIRED** use drop down to see list of available trip destinations can type first few letters to jump to that location in the list
- If your destination is not there, you may click Add a New Location but please check the list carefully before adding a new location. It may be that the destination you want is in the list with a slightly different name.
- Arrival Date **REQUIRED** will be filled in from above. If this is a multi-day trip, use the dropdown to select return date if needed.
- Arrival Time **REQUIRED** estimate the time of arrival at your destination (this time must be later than your departure time above to allow for travel time)
- Departure Date **REQUIRED** will be filled in from above. If this is a multi-day trip, use dropdown to select return date if needed.
- Departure Time REQUIRED estimate the time of departure (this time must be earlier than your return time above – to allow for travel time)
- Click **ADD** to add this destination to your trip you will know a destination has been added because it will be in Blue.
  - You can follow the above steps to add multiple destinations on this trip. Remember that the times for each Destination must make logical sense, you cannot arrive at one destination earlier than you left the previous one, etc.

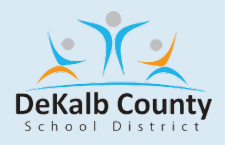

| A              | dults Students Wheelchairs Vehicles       |
|----------------|-------------------------------------------|
| Number Of:     | 2 😳 22 😳 0 😳 1 😳 🖸 Special Accommodations |
| Contact Name   | e: Contact Phone:                         |
| Notes:         |                                           |
|                |                                           |
|                |                                           |
|                |                                           |
|                |                                           |
| Meal Stop      | NO                                        |
| rical ocop     | NO                                        |
| Wait           | YES                                       |
| WheelChair Li  | ft                                        |
| Bus            | NO                                        |
| Drivete Carrie | r                                         |
| Name           | I NO                                      |

- Passenger Information **REQUIRED** number of Adults, Students, Wheelchairs, Vehicles, and/or Special Accommodations. Vehicles default to 1
- Contact name and phone number **REQUIRED** this can be the trip sponsor or teacher.
- Notes Optional can be filled in to give additional details about the trip.
- Meal Stop **REQUIRED** either Yes or No
- Wait REQUIRED either Yes or No
- Wheelchair Lift Bus **REQUIRED** either Yes or No
- Passenger Information **REQUIRED** number of Adults, Students, Wheelchairs, Vehicles, and/or Special Accommodations. Vehicles default to 1
- Contact name and phone number REQUIRED- this can be the trip sponsor or teacher.
- Notes Optional can be filled in to give additional details about the trip
- Meal Stop **REQUIRED** either Yes or No
- Wait **REQUIRED** either Yes or No
- Wheelchair Lift Bus REQUIRED either Yes or No
- Private Carrier Name **REQUIRED** No. If not using otherwise, enter carrier name if Private Carrier Account was chosen.
- Click on Trip Estimate

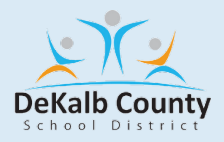

Trip Tracker Trip Estimate

Completing this step is necessary when integrating with MUNIS and ensures an accurate encumbrance on trips that have a cost associated. Failure to complete this step may result in the trip being rejected or canceled.

Click the Trip Estimate link at the top of the Trip Request screen. The estimate is based on the number of vehicles requested and does not contain an entry for mileage.

Trip Details | Trip Estimate | Directions | Scheduling | Completion | Invoicing | Payment | Trip History | Attachments (0)

The cost of a trip can be estimated by entering the total round-trip mileage and entering any other Estimated Expenses. Click Calculate to see the estimate based on the information entered. You can click Save Estimate, and this estimate will be saved with this trip. If you change this estimate, say, change the total number of miles, click Calculate again, and save this new estimate. The most recently saved estimate is associated with this trip.

Alternatively, an easier way to get an accurate mileage estimate is to use the Open Trip Directions/Mapping Tool link and have a map and turn-by-turn directions generated directly from Bing Maps. You can then use this mileage as a basis for your Trip Estimate.

Note: This is one-way mileage unless the check box for Include Return to Origin is checked.

**Note:** If you Open Trip Directions/Mapping Tool and nothing happens, you may have a pop-up blocked. Check your top toolbar, and if needed, always allow popups from **Trip Tracker**.

**Note:** If you click Calculate Directions and nothing shows in the map window or turn by turn, check your toolbar. It may be that Bing has been blocked. If using Chrome, look for the icon in the toolbar and click it. Choose Load Unsafe Scripts, then click the Trip Directions/Mapping Tool link again. This will now allow Bing maps to load the map and turn by turn.

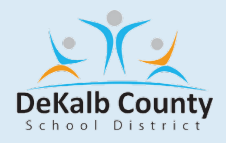

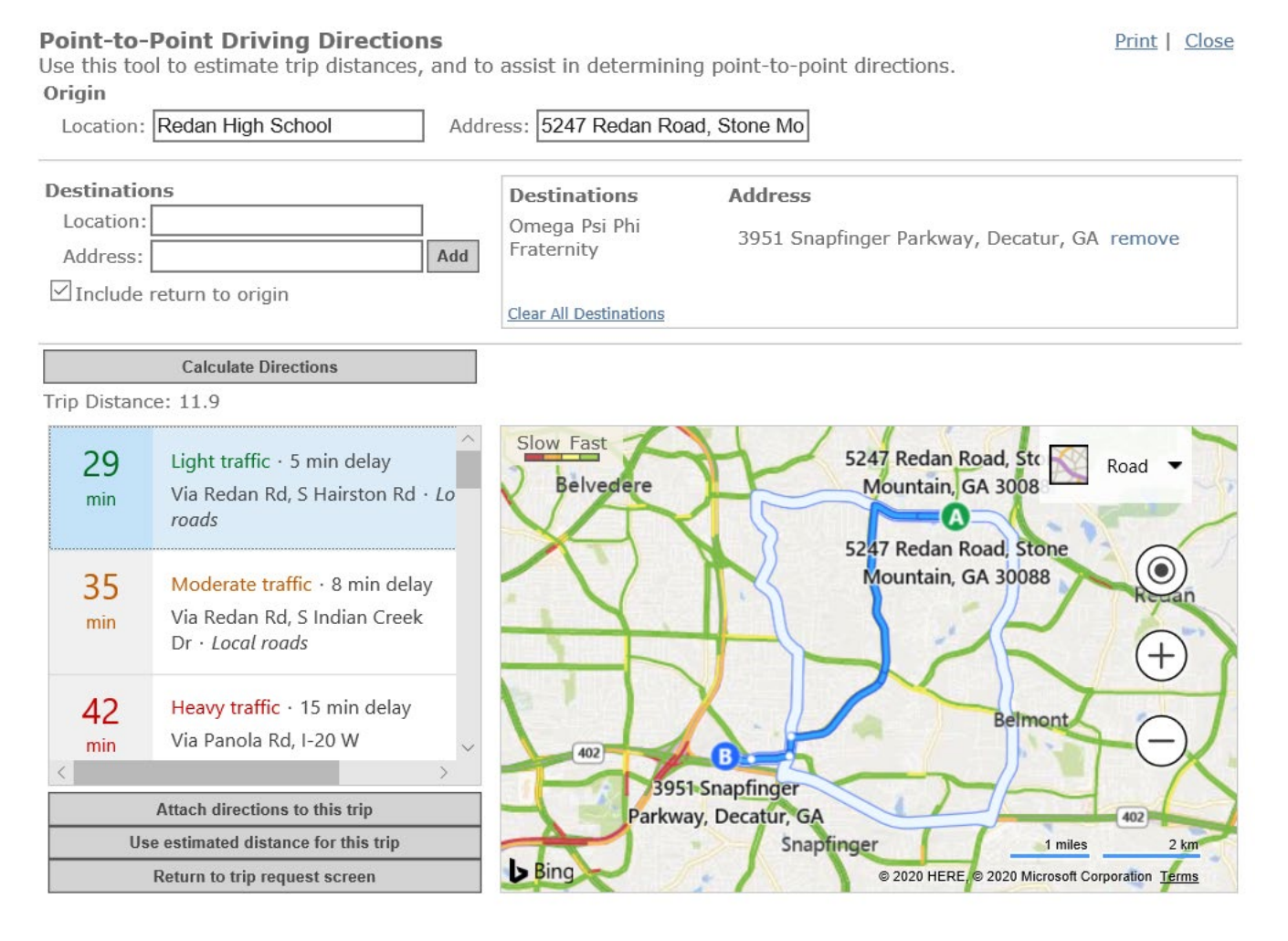

- After clicking Calculate Directions, click the button on the bottom to "Use estimated distance for this trip."
- The distance calculated is for only one vehicle. If you have requested more, multiply this distance by the number of vehicles and change the mileage in the estimate screen.
- Click OK to the confirmation, then click "Close."

On the Trip Estimate Screen, you will note that the total round-trip mileage has been entered in the field. The system now needs to calculate the estimate based on this new information and add the mileage cost to the estimate.

| Destination Calculations: |     |           |   |      |  |  |
|---------------------------|-----|-----------|---|------|--|--|
| Distance Rate:            | 1.5 | Distance: |   | 11.9 |  |  |
| Charge Over Miles:        |     |           | ( | 0    |  |  |

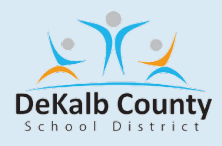

## FIELD TRIPS REQUEST

### **Approval Requirements**

The Principals and Regional Superintendents must electronically approve all field trips in **Trip Tracker**. They are to monitor the number and nature of the field trip requests and work with teachers to determine their appropriateness and educational value. Every effort should be made to limit the number of trips from his/her school. Field trips should support the instructional programs of the DeKalb County School District.

Field trips will not be approved if the time conflicts with the regular student transportation program. DeKalb County School District buses may be used for 75 miles or shorter trips. <u>Trips longer than 75 miles must be arranged by the school with a private carrier (the list of approved private carriers can be located on the DCSD website-</u>

http://www.dekalbschoolsga.org/transportation/field-trips.

Principals should review each field trip request for accuracy. The requisition number(s) will be required to check on any trip.

If needed for special needs students, lift buses must always be specified in the school notes on the requisition in **Trip Tracker**, and an email must be sent to your Transportation Specialist.

### Field Trip Availability

- Transportation is available, space limited, for field trips for the following days and times:
- October 1, 2024, through May 8, 2025
- School days: 9:45 AM 12:45 PM for lift buses, 9:00 AM 1:30 PM for all other buses
- Distance from the school to the destination is limited by the time constraints above.
- Weekend field trips are allowed during the date ranges above.

### **Request and Payment Timeline**

- 1. All requests must be submitted via **Trip Tracker** at least 30 (to the date/time) calendar days before the trip date.
- 2. The Transportation Department will provide a cost estimate for pre-paid trips before October 1, 2024, and after April 15, 2025. (17 calendar days before the trip date)
- 3. Regional Superintendent approval is due 14 calendar days before the trip date.
- 4. If a trip is to be canceled by the school, the Transportation/Business Services Department must receive notice of cancellation by email (to your Transportation Supervisor and Regional Specialist) no later than three days before the trip.

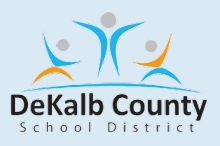

- 5. For all field trips, all schools will receive a monthly invoice. Payment is due no later than three (3) days after the invoice date. If payment from prior field trips or activity routes is still outstanding at the time of submitting requests for a future field trip in **Trip Tracker**, the field trip request will be rejected in **Trip Tracker** until such payment is received.
- 6. Schools are responsible for parking fees or fueling costs for regular trips, extended stays, or overnight trips, if needed.

### Day of Field Trip

All non-DeKalb County students are prohibited from riding on the bus. Parents who are chaperones are authorized to accompany students on the school bus. The chaperone-student ratio is 5:1 for pre-kindergarten trips and 10:1 for all other ages. This ratio does not apply to trips to Fernbank Science Center. For trips to Fernbank Science Center, the teacher must accompany the students. The principal must provide a certified teacher if the classroom teacher is absent.

Permission forms and emergency cards must be completed for all students attending field trips. Certified personnel must carry emergency cards during a field trip. A copy of the emergency card must also be left in the front office of the local school.

Lunch must be at school or the field trip location. Eating or drinking on a bus is never permitted.

Schools must call their Transportation Specialist in the Transportation /Business Services Department if the bus has not arrived 5 minutes before the scheduled departure time. Do not wait until 15 or 20 minutes after your departure time to call.

All trips should comply with state standard rule 160-5-1-.12F (Student Fees and Charges/Required Student Equipment and Materials).

#### **Special Event Trips**

Trips that are given by the DeKalb County School District Superintendent., the DCSD Band Director or the DCSD Office.

These trips are designed to celebrate, honor, and observe community awareness.

**Examples:** Performances, community meetings, parades, Back-to-school rallies, etc.

These trips do not have a 30-day rule, but with supporting documentation the trip request will be entered by the Special Events Specialist.

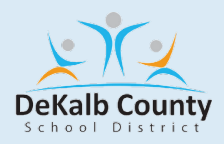

#### School-Requested Activity

#### **Approval Requirements**

The Principal and Regional Superintendent must approve all school-requested activity routes/trips. DeKalb County School District buses may be used for 75 miles or shorter trips. The school must arrange trips longer than 75 miles with a private carrier (see section on Non-DCSD Transportation).

If needed for special needs students, lift buses must always be specified on Trip Tracker.

**Request and Payment Timeline** 

- 1. All requests must be submitted via **Trip Tracker** at least 30 calendar days before the activity/route start date.
- 2. The Regional Superintendent's approval is due 14 calendar days before the trip date or first activity date.
- 3. If a trip is to be canceled by the school, the Transportation/Business Services Department must receive notice of cancellation by email (to your Regional Specialist and Transportation Supervisor) no later than 24 hours before the trip.
  - If the trip is not canceled and the bus(es) arrive at the school, the school is responsible for the payment.
    - If it is during the weekday (Monday Friday), 1 (one) hour.
    - $\circ$  If it is during the weekend (Saturday Sunday), 2 (two) hours.
- 4. For Title I activities, payment is due after services are provided (i.e., there is no prepayment).
- 5. For field activities funded by After School and Extended Day Program (ASEDP) funds, the Billing Department must receive an email from the ASEDP Office no later than 14 days before the trip. The email shall indicate the amount that can be covered and express approval by the ASEDP staff to use such funds. If the email is received in a timely manner, then no pre-payment is needed.
- 6. Schools are responsible for parking fees or fueling costs for regular trips, extended stays, or overnight trips if needed.
  - If there is a drop-off and pick-up for trips, the minimum is 4 hours.
- 7. All trips should comply with state standard rule 160-5-1-12F (Student Fees and Charges/Required Student Equipment and Materials).

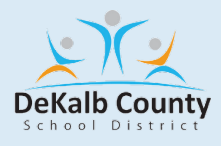

## **PRE-APPROVED ACTIVITIES**

Prior sections of the trip request manual are geared towards trips and routes that are requested by and paid by the individual schools. This section focuses on the trips paid by District-level departments. A budget-owner for a program will coordinate with the Transportation/Business Services Department in the summer prior to the school year to list out all pre-approved trips as well as work with the Finance Department in the spring prior to the school year to ensure adequate funds are available.

For example, the Athletics Executive Director would develop a list of "pre-approved" trips that would be paid by the District-level Athletics Account. The Athletics Executive Director is the "budget-owner" and will pre-approve the trips to fit within their budget. Similarly, this would be done for Band, CBI, CBVT, Alternative School, etc.

### **Approval Requirements**

The budget-owner for the program shall send in a list of all "pre-approved" trips for all schoolrequested activity routes/trips within their budgeted amounts well before the first trip is submitted in **Trip Tracker**. The Business Services Department will use their GUI account code to verify payment of the trips.

DeKalb County School District buses may be used for 75 miles or shorter trips. The school must arrange trips longer than 75 miles with a private carrier (see section on Non-DCSD Transportation).

If needed for special needs students, lift buses must always be specified in the school notes on the requisition in **Trip Tracker**.

#### **Request and Payment Timeline**

 While the trip must be on the pre-approved list, <u>a trip request must be submitted by</u> the school via Trip Tracker at least 30 calendar days (to the date/time) prior to the activity/route start date.

The Business Services will review the request in **Trip Tracker** and compare it against the preapproved list(s).

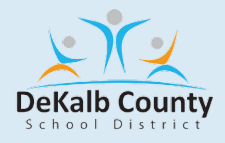

## **SCHEDULING THE TRIP**

Trip Scheduling - assigning drivers and vehicles.

• Users can access trips ready for scheduling by clicking the link on

Trip tracker Today > To be scheduled:

| There are items:   |           |
|--------------------|-----------|
| Awaiting approval: | 10 items  |
| To be scheduled:   | 7 items   |
| To be completed:   | 138 items |
| To close:          | 0 items   |

- Review Trip Details for times and destination(s)
- If additional details need to be provided to the driver, use the Directions tab and enter the desired text. Also, if desired, the Bing map and turn-by-turn directions may also be attached to the trip at this time by clicking the **Open Trip Directions/Mapping Tool** link, clicking Calculate Directions, and clicking Attach directions to this Trip.

Review information on the Scheduling tab – number of passengers, number of vehicles, special requests (custom notes)

- Leave the check box for Filter Drivers by Account blank/unchecked.
- Choose the Appropriate Pick List from the Drop Down
  - Once Pick List is selected, choose Driver from the dropdown
  - If the vehicle is associated with Driver, it will fill in; if not, the user can select any vehicle from the dropdown.
- Is this a Drop & Return?
  - If yes, click the double down arrow, place the check mark next to D&R, choose the correct Pick List, and select the 2nd driver and vehicle from dropdowns (you can choose the original driver as the drop and return driver).

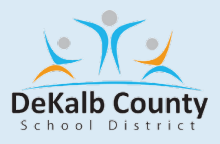

- If additional vehicles are needed for this trip, click the link to add vehicle/driver.
   This opens another line where you choose the Pick List, Driver and vehicle.
- o If this trip requires a Monitor, make the choice in the Monitors/Aides section.

#### • Entering Driver Refusals

- Will not be used for the remainder of the 2023-2024 school year.
- Driver Trip Sheets
  - Driver Trip Sheet not available until Scheduling data is saved.

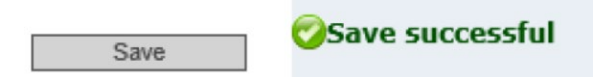

 Print the Driver Trip Sheet with or without Map directly from this screen, if desired and for ease of use

Driver Trip Sheet Driver Trip Sheet - Map

• Otherwise, use the Reports menu to print multiple Driver Trip Sheets (example, all trips for a specific day).

#### • Calendar

• View calendar with hover display of trip details

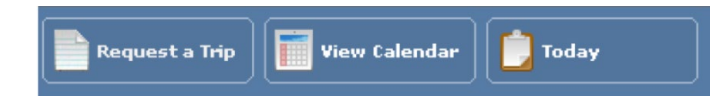

- Print the daily trip log directly from the calendar using the link on the top of the calendar.
  - This is the same as Trip Listing Detail report from the Reports menu.
  - The report is produced for the current calendar view (Day/Work Week/Week/Month/Timeline)

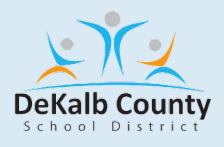

|    | Filter Close Reset     |     |           |           |       |          |        |
|----|------------------------|-----|-----------|-----------|-------|----------|--------|
| ⊕⊝ | 17 – February 23, 2019 | Day | Work Week | Full Week | Month | Timeline | Agenda |

• Trip request screen, to view all trip details, may be accessed directly from the calendar by double clicking on a trip name.

### • Search trips

• Trips > Search Trips to find a specific trip or a group of trips (same account, etc.).

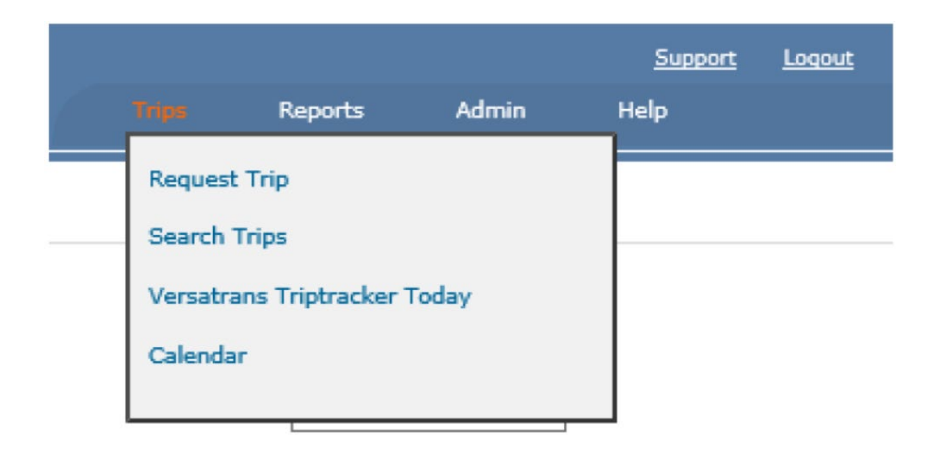

- The Basic and Advanced filters work independently of each other.
- Advanced Trip Search: remember to click the small OK button at the bottom to add the search criteria to the criteria line, then click Add to query to create the filter itself.
- Trip History
  - Trip History provides an overview of the trip and users who have worked on the trip and provides the ability to resend emails.
- Attachments
  - The Attachments tab may contain files for reference .bmp, .csv, .doc, docs, .docm, .docx, .dot, .gif, .htm, .html, .jpeg, .jpg, .pdf, .png, .ppt, .pptx, .rtf, .tif, .tiff, .txt, .xls and .xlsx
  - Examples of useful attachments are the student roster, detailed itinerary, highlevel approval if needed, educational needs being addressed, etc.

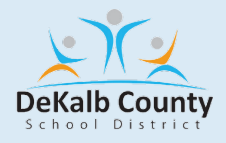

## **QUICK REFERENCE FOR APPROVERS**

#### **Trip Tracker Approval Process**

Log in to Trip Tracker by clicking the link in the email you received – Trip Tracker Today is the home screen, and the following sections are visible:

- Trip Requests Summary
- System Messages

Trip Requests Summary will show the number of trips ready for your approval and may show all other trips ready for approval, regardless of approval level. You should have received e-mail notifications on each trip pending your approval.

To Approve a Trip – Click the Trip Requests Summary Link. You have X trip requests pending your approval.

Versatrans Triptracker Today Trip Requests Summary You have 0 trip requests pending your approval. You have 0 trip requests pending your approval. There are: 0 trips scheduled today There are 0 vehicles scheduled today. Calendar view: 0 trips scheduled today 0 trips scheduled today 0 trips scheduled this week There are items: Awaiting approval: 12 items

- The Trip Search screen opens with links to trips ready for your approval.
- Click on the Trip Name Link (underlined, blue text). This opens the trip in the Trip Request Screen and shows all information entered for this trip.
- You can view the trip estimate if it was saved; you can create/edit the estimate at this time if needed.
- Click either the Approve or the Reject link, depending on the action you wish to take on this trip.

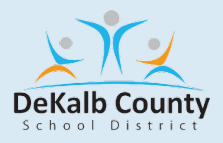

• Once you click Approve or Reject, a comments box appears so that you may add comments for approval or a reason if you are rejecting the trip.

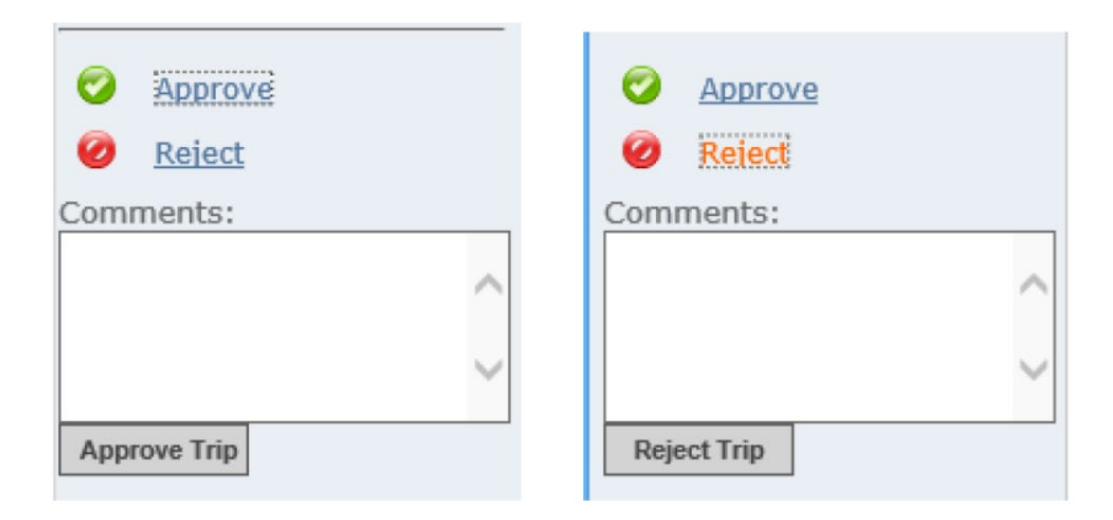

- After the desired information has been entered in the comments box, click the button that says Approve Trip if you chose Approve, or Reject Trip if you chose that option.
- The trip status will change to Rejected if that is the action chosen or may stay at Requested if additional approvers need to approve the trip.
- You will receive a green Trip Successfully Approved notice at the top of the screen if the approval is completed.

## Trip Successfully Approved

- If an error message appears, make a note of the message. If there is a notice of nonsufficient funds, the MUNIS account used for this does not have sufficient funds available (based on the trip estimate). If any other error message is received, please get in touch with a system admin (TBD)
- If the trip status indicates Requested, another level of approval is needed—they will receive an email regarding approving this trip.
- If the trip status indicates Approved, it is now ready for scheduling by the Transportation Office
- If the trip is Rejected, the status is changed to Rejected, and an email is sent to the Requester so they can review the reason for rejection, fix the problems, and resubmit the trip for approval, or cancel the trip altogether.

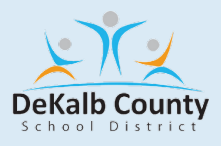

- Alternately, if Batch Trip Approval permission has been given, there will be a list of trips to be approved and a check box for each one. The Approver can check the trips to be approved, provide a comment, select Approve or Reject Trips, or click on the trip name to see the trip details.
- After the final approval has been applied, the funds are encumbered in MUNIS.
- For more detailed information on these and other topics, consult the online help or speak with your district Trip tracker administrators.

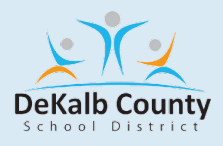

**Business Service TEAM** 

Payroll & Field Trip Department: 5809 Memorial Drive Stone Mountain, Georgia 30083 678-676-1308 (Main Line)

Jacqueline Woodfin, Manager, 678-875-0010 Jackie\_d\_woodfin@dekalbschoolsga.org

LaTonya Spurling, Supervisor, 678-875-0011 Latonya Spurling@dekalbschoolsga.org

Loann Conyers-Prothro, Specialist, 678-875-0016 Loann\_Conyers-Prothro@dekalbschoolsga.org

**VACANT**, 678-875-0015

Carletha Favors, Specialist, 678-875-0012 Carletha Favors@dekalbschoolsga.org

Daniella Gaither, Specialist, 678-875-0014 Daniella\_Gaither@dekalbschoolsga.org

Terrica Myrick, Specialist, 678-845-0020 Terrica myrick@dekalbschoolsga.org

Tiffany Wiggins, Specialist, 678-875-0013 <u>Tiffany Wiggins@dekalbschoolsga.org</u>

Cassandra Flowers, Payroll Clerk III, 678-875-0018

Cassandra\_flowers@dekalbschoolsga.org